#### ※封入時は 蛇腹折りとなります

#### 【案内チラシコンセプト】

「手に取りたくなる」+「参加したくなる」チラシサ ンプル調査&行動経済学にもとづいた、手にとり たくなる参加勧奨チラシを作成

#### 「手に取りたくなる」

・太っていることをわざわざ指摘するような案内には、対象者は好感は持たない
・何をしたら、どうなるのかがわかりやすく整理して書いてある
・スタイリッシュなデザイン

#### 「参加したくなる」

・チケットということで、参加しないともったいな い感(損失回避)を想起させる ・特定保健指導というよりは、「痩せられる」ことの 方がメリットを感じる ・「100日で成果が出る」という、ゴールと期日の明 確さ

・プログラム内容や参加フローをビジュアルで 可視化し、ポジティブなゴールイメージを描ける

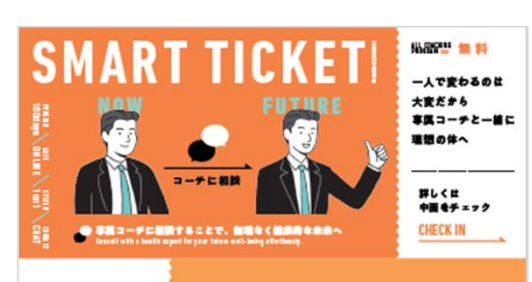

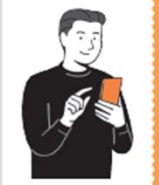

表面

理想の体になるために まずはアプリで 無料カウンセリングを Cet the app and receive free counseling

100日間のプログラムで

理想の未来を手に入れよう

体は確かに変わる

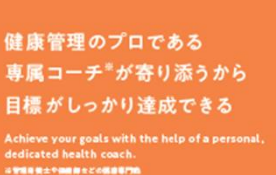

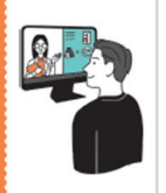

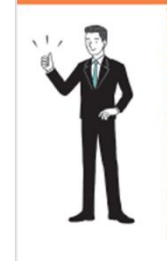

無理なく、理想の体に

アプリ内「パーソナルコーチング」ボタンから予約を! 健康保険組合等ご所属の団体から配布される セキュリティコードを入力いただくことで簡単に始められます。

プログラムの影響やよくある質問につきましては、アプリ内でご確認できます。 まプログラムを、CNRCの原始的ななのまとの時代人はこ時にしてあるのの言語のなるまです。

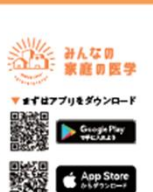

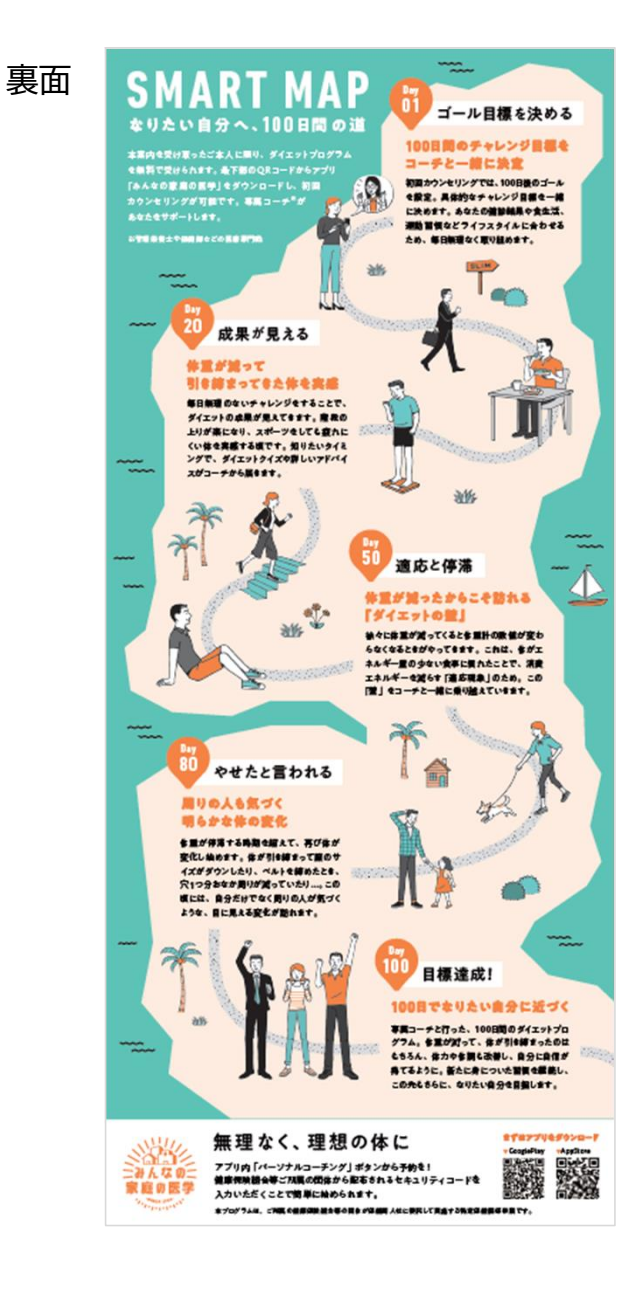

# プログラム参加説明書

本プログラムへの参加は、同封の規約をご確認・同意のうえお願いいたします。 まずアプリ「みんなの家庭の医学」を立ち上げてください。 アプリをダウンロードされていない場合は、 右記QRコードを読み取りダウンロードしてください。 既にアプリをご利用中の方は、一度ログアウトして今回通知した ID・パスワードでログインし直してください。

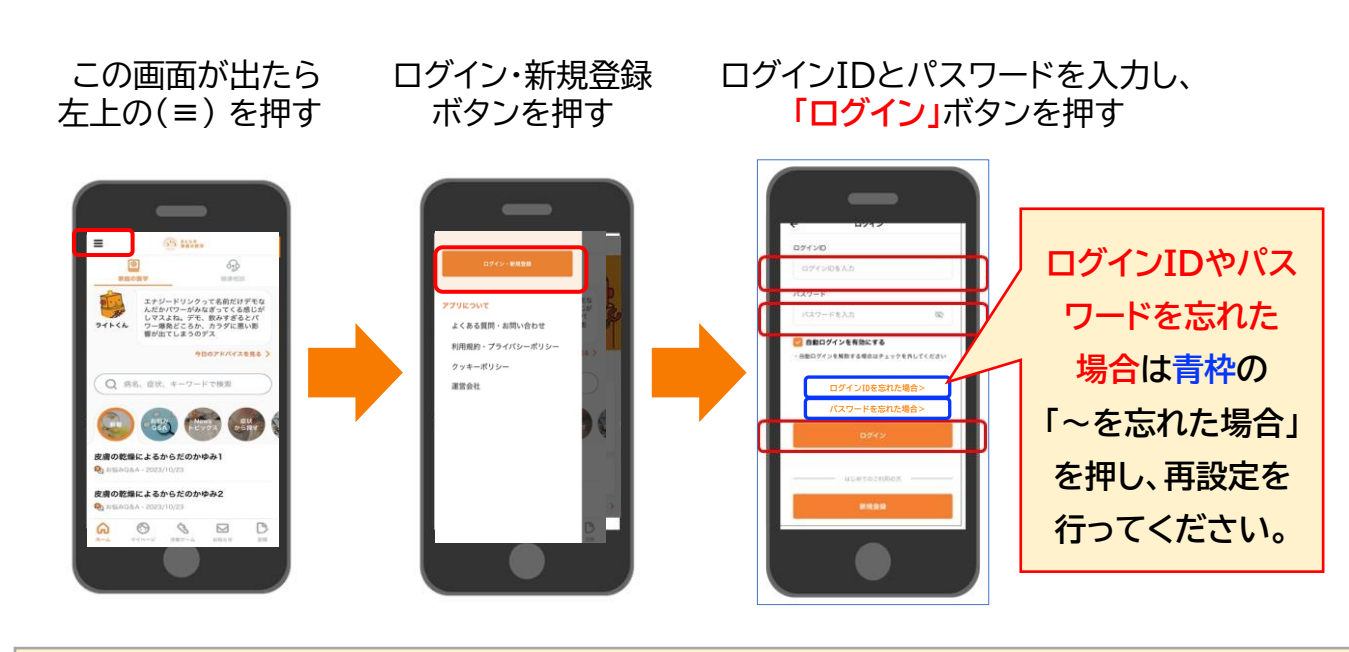

■予約日時になりましたら、必ず面談にご参加ください。※2ページ参照
■ログイン後、必ずメールアドレス(受信可能なものに)及び居住地を変更してください。
※メールアドレス及び居住地の変更方法は3ページ下段(アカウント情報の変更方法)参照

### 【既にアプリをご利用で、他団体登録されている方へ】

今回ご案内したIDに、ご所属先の追加を行うことで契約内容に応じたサービスをご利用いただけるようになります。ご所属先の追加を行わなくても、今回ご案内のプログラムへの参加は可能です。

【ご案内ページ】 各種お問い合わせ窓口等は以下ページ(右記QRコード)で ご確認ください。 https://pcs-support.kateinoigaku.jp/

【保健同人フロンティアパーソナルコーチング事務局】 フリーダイヤル: 0120-79-0707(平日 9:00~17:00) メール: personalcoaching@hkdft.com

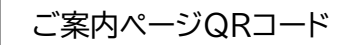

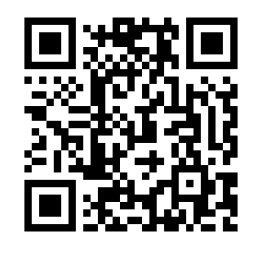

#### 予約日時になったら、面談に参加する(ライフスタイルチェックへの回答もお願いします)

予約日時が確定したら、<u>ライフスタイルチェックにご回答のうえ、予約日時に面談にご参加</u>ください スマートフォンやタブレットで参加する場合、<u>事前にZoomのインストール</u>をお願いします(下参照)

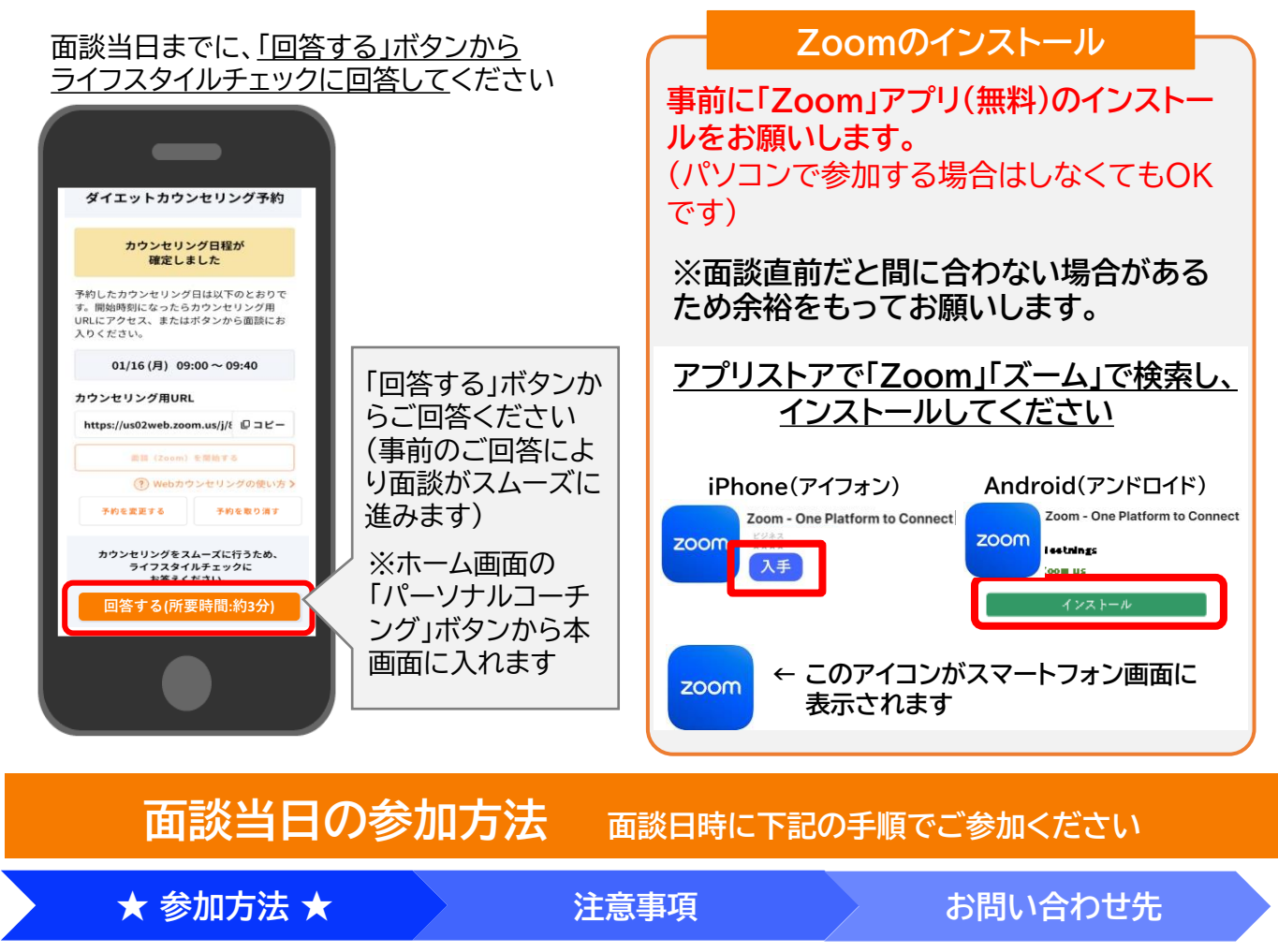

#### ZoomによるWeb面談で 実施します。予約日時に必 ずご参加ください。

●スマホ・タブレットの方 アプリの「パーソナルコーチング」 ボタンからご参加ください。 「面談を開始する」を押します。 <sup>予約したカウンセリング日は以下のとおりで</sup>す。開始時刻になったらカウンセリング用 URLにアクセス、またはボタンから面談にお 入りください。

01/16(月) 09:00~09:40

#### カウンセリング用URL

https://us02web.zoom.us/j/ 回コピー

面談(Zoom)を開始する

●<u>パソコンの方</u> カウンセリング用URLの「コピー」を押し、 ご自身のメールアドレスに送信し、届いた URLからご参加ください。※カメラ付き のパソコンをご準備ください

・安心してお話しいただくため、 <mark>周囲に人がいない、静かな場所</mark> での参加をお勧めします。

#### ・カメラはONにしてご参加 ください。

・予約時間から一定の時間が 経過してご参加がない場合、自 動キャンセルになります。再予 約をお願いします。 予定時間直前のキャ ンセルは、なるべくお 控えいただきますよ うお願いします。 ※やむを得ず当日キャンセ ルされる場合は、下記にお 電話でお知らせください。

<u>面談当日のお困りは…</u> 「つながらない」 「音声が聞こえない」などの場 合は下記にお電話ください コーチが対応します

 ●保健同人フロンティアパーソナルコーチング事務局 (平日 9:00~17:00)
※面談が17時以降の場合、その時間帯の電話受付可能です フリーダイヤル(通話料はかかりません)
0120-79-0707

2ページ

①ホーム画面の上部の 「コーチング」タブを押す 予約するもしくは予約を 変更するボタンを押す

Oがついている日時 を選択し、予約する

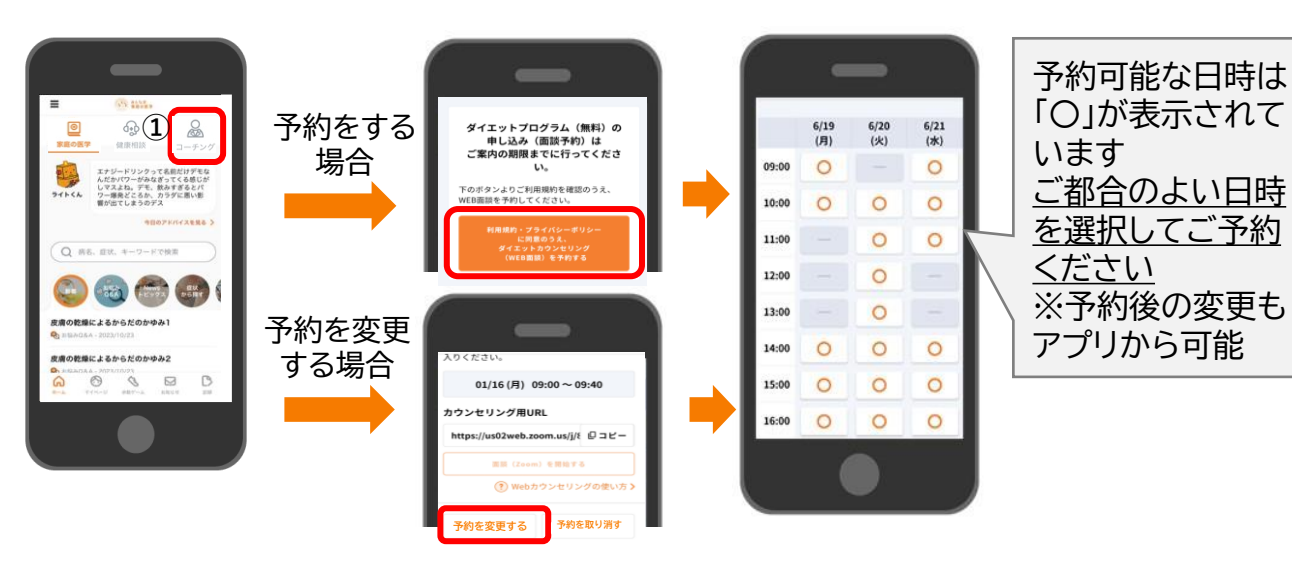

## アカウント情報(メールアドレス、パスワード、居住地等)の変更方法

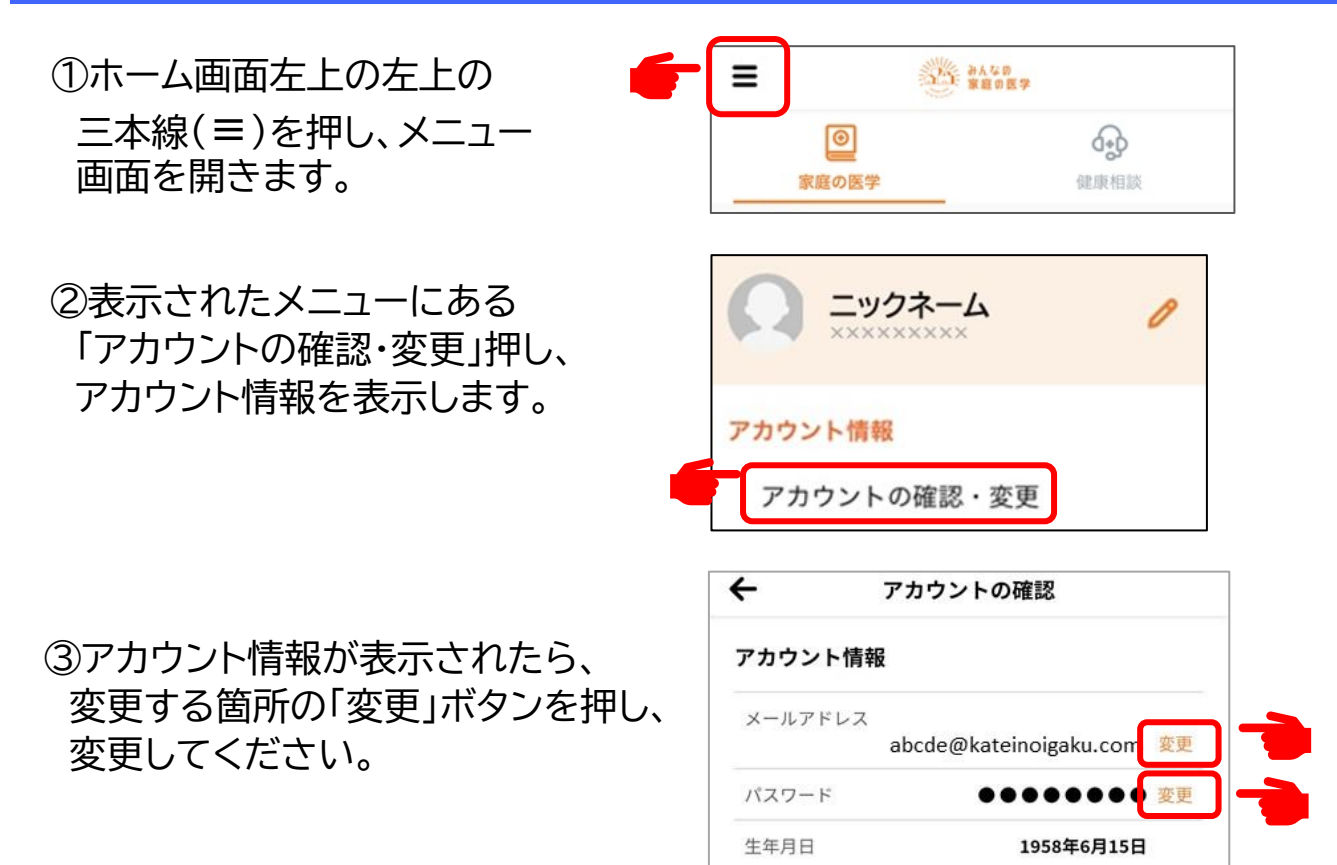

居住地

336096 変更

各種お問い合わせ窓口/よくある質問

各種お問い合わせ窓口やよくある質問等は、 以下ページ(右記QRコード)でご確認ください。

https://pcs-support.kateinoigaku.jp/

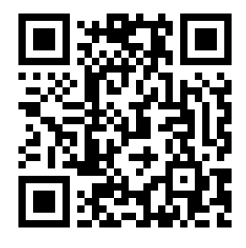

#### 注意事項

#### 【メールアドレス及び居住地の変更】

ログイン後、必ずメールアドレス及び居住地を変更してください。 メールアドレスは必ず受信可能なものを登録してください。 ※変更方法は3ページ下段(アカウント情報の変更方法)参照

【既にアプリをご利用で、他団体登録されている方へ】

今回ご案内したIDに、ご所属先の追加を行うことで契約内容に応じたサービスをご利用いただけるようになります。ご所属先の追加を行わなくても、 今回ご案内のプログラムへの参加は可能です。